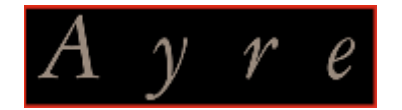

## *QB-9DSD* < USB2.0 (DSD64x/PCM192kHz) Class Two Audio 対応 > *USB DAC*

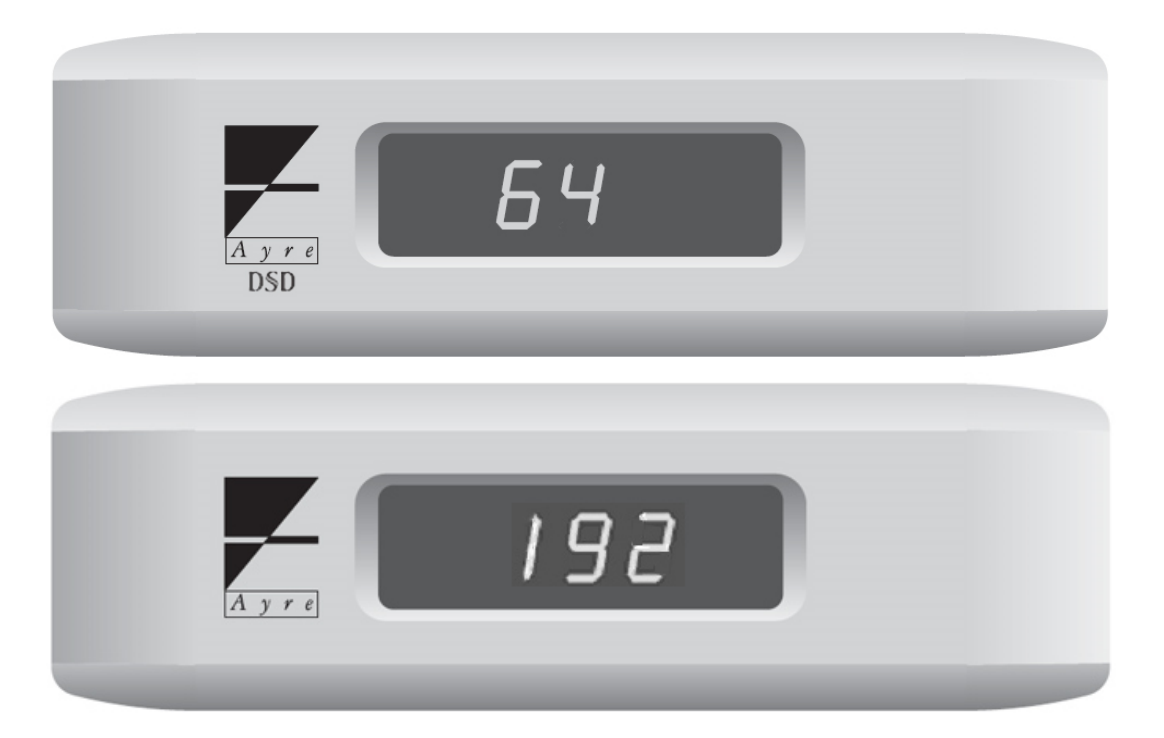

# [ユーザーズ・ガイド] < DSD64x/PCM192kHz ハイレゾ再生のためのセットアップ法 >

### はじめに

QB-9DSD は Windows や MAC などの PC から USB2.0 で接続することで、 Class Two Audio DSD64x/PCM192kHz までの音源の再生に適応します。

そのためには、以下の条件が必要です。

■OS とドライバーソフト、

・Windows の場合:

 OS: XP SP3, Windows VIsta SP2 以上, Windows 7, Windows 8,8.1, Windows10 などが必要です。
 ドライバーソフト: QB-9DSD 専用 USB ドライバーソフトを予め PC にインストールすることも必要です。 (インストール方法は、別紙「QB-9DSD\_USB2.0\_セットアップマニュアル」をご参照ください)

・Mac の場合:

●OS: Mac OS X 10.6.4 以降が必要。

●ドライバーソフト:専用ドライバーは不要

■音楽プレーヤーソフト

Windows 用: foobar2000、Jriver、HQPlayer など DSD にも対応したものをインストールする。
MAC 用: Audirvana plus 3 など DSD にも対応したものをインストールする。

これらの音楽プレーヤーソフトを使用することで、 PCM では 192kHz までの音楽データに、DSD では 64 倍 2.8224MHz の DoP 音楽データに、 手動切替の必要もなく、ネイティブによるそれぞれの再生を可能とします。

### [参考情報]

#### 音楽プレーヤーソフトのインストールと設定例 <foobar2000の場合>

以下参考に、foobar2000の場合でのDSD対応化に必要なソフトウェアのインストールと基本設定をご案内します。 ※尚、予期しない不具合が発生する場合もありますので、ご使用の際は、foobar2000の取扱説明を十分に把握してください。

#### ■必要なソフトウェアをインストールする

●QB-9DSD 専用 USB ドライバーソフト

Windows でハイレゾ音源(Class Two Audio DSD64x/PCM192kHz までの音源)を USB で送り出すための専用ソフトです。 ●foobar2000

フリーの音楽プレーヤーソフトです。

ASIO support

foobar2000 にインストールして、自動的にネイティブのサンプルレートで送り出すためのコンポーネントです。

•Super Audio CD Decoder

foobar2000 にインストールして、QB-9DSD で DSDIFF と DSF ファイルをネイティブ再生するためのデコーダーソフトです。

- 以下、各々のインストールと設定についてご案内します -

#### ●QB-9DSD 専用 USB ドライバーソフトのインストール/設定

インストール方法は、別紙「QB-9DSD\_USB2.0\_セットアップマニュアル」をご参照ください。

#### ●foobar2000のインストール

- http://www.foobar2000.org/download にアクセスし、 最新の foobar2000 を PC の任意の場所にダウンロードします。
- (2) ダウンロードした foobar2000\_v1.\*.\*.exe をダブルクリックし、 画面の表示にしたがってインストールします。

## ●ASIO support のインストール

- <u>http://www.foobar2000.org/components/view/foo\_out\_asio</u> にアクセスし、
   ASIO support コンポーネント<foo\_out\_asio.fb2k-component>を PC の任意の場所にダウンロードします。
- (2) ダウンロードした<foo\_out\_asio.fb2k-component>をダブルクリックすると、foobar2000 が開き、 コンポーネントをインストールするかどうかの確認ダイヤローグボックスが現れます。

| 🤯 foobar2000 v1.2.8                                                                                                    |                                                                                                    |                                                                                       |
|----------------------------------------------------------------------------------------------------|----------------------------------------------------------------------------------------------------|---------------------------------------------------------------------------------------|
| File Edit View Playback Library Help                                                                                                    |                                                                                                    |                                                                                       |
| New Playlist Default PLEX JAZZ                                                                                                    | VOCAL CLASSICAL MT-WAV                                                                                 | Toshiba Data HD MA_HiRez-Sample DSD                                                   |
| Playi Artist/album                                                                                                    | Track no Title / track artist                                                                          |                                                                                       |
| Preferences: Components                                                                                                    |                                                                                                    | 8 X                                                                                   |
| Components                                                                                                    | Installed components:                                                                                  | Right-click a component for additional options.                                       |
| - Context Menu                                                                                                    | Name                                                                                                   | Version Module                                                                        |
| Default User Interface     Colors and Easts                                                                                                    | Album List                                                                                             | 4.5 foo_albumlist                                                                     |
| - Playlist View                                                                                                    | foobar2000 Component Installer                                                                         |                                                                                       |
| Album List     Album List     Networking     Playback     -DSP Manager     Aoutput     Asto     Shell Integration     Tools     SACD     Advanced | The following compon<br>foo_out_asio<br>Please continue ONLY<br>package from.<br>Do you want to contin | ent package will be installed:<br>if you trust the web site you obtained this<br>nue? |
|                                                                                                    | Why are some components grayed out?                                                                    | Install Copy report Get updates                                                       |
|                                                                                                    | Reset all Reset page                                                                                   | OK Cancel Apply                                                                       |

(3)「はい(Yes」」をクリックすると、[Preference]の[Component]メニューに
 (unknown-please apply change to load)という仮の名前のコンポーネントが追加されていますので、
 OK をクリックします。

| File       Edit       View       Playback       Library       Help       D       IX       IX       Toshiba Data       HD       MA_HiRez-Sample       DSD         New Playlist       Default       PLEX       JAZZ       VOCAL       CLASSICAL       MT-WAV       Toshiba Data       HD       MA_HiRez-Sample       DSD          Playl       Artist/album       Track no       Title / track artist       Freferences:       Components       Freferences:       Right-click a component for additional options          Imame       Version       Module       ALC Decoder       10.3       foo_input_aloc       Abum List       Governer       1.5       foo_calbumitet       Foo/converter       Default User Interface       0.9.5       foo_cut_lsis       Foo/converter       1.5       foo_converter       1.5       foo_converter       1.5       foo_converter       1.5       foo_dog.pdd       Foo/gdd       Foo/g                                                                                                    | 😧 foobar2000 v  | 1.2.8        |                    |      |              |                              |             |                        |                        |        |
|----------------------------------------------------------------------------------------------------|-----------------|--------------|--------------------|------|--------------|------------------------------|-------------|------------------------|------------------------|--------|
| New Playlist       Default       PLEX       JAZZ       VOCAL       CLASSICAL       MT-WAY       Toshiba Data       HD       MA_HRez-Sample       DSD          Playi       Artist/album       Track no       Title / track artist         Preferences: Components          Display       Installed components:       Right-click a component for additional options.          Display       Installed components:       Right-click a component for additional options.          Display       Installed components:       Right-click a component for additional options.          Display       Installed components:       Right-click a component for additional options.          Display       Inter Therface       Interface       Interface          Colors and Fonts       Too adbumint       Interface       Interface          Default User Interface       Interface       Interface       Interface          Default User Interface       Interface       Interface       Interface          Default User Interface       Interface       Interface       Interface          Default User Interface       Interface       Interface       Interface                                                                                                    | File Edit Vie   | ew Playb     | ack Library        | Help |              | 1 2                          |             |                        |                        |        |
| Playi       Artist/album       Track no Title / track artist         Preferences:       Components       Installed components:       Right click a component for additional options.         Image: Context Menu       - Deplay       Installed components:       Right click a component for additional options.         Image: Context Menu       - Deplay       Installed components:       Right click a component for additional options.         Image: Context Menu       - Deplay       Installed components:       Version       Module         - Doppart       - Doppart       - Doppart       - Doppart       - Doppart       - Doppart         - Media Library       - Dop Manager       - Dop Manager       - Dop                                                                                                    | New Playlist De | efault       | PLEX               | JAZZ | VOCAL        | CLASSICAL MT-WAY             | / Toshiba   | Data HD                | MA_HiRez-Samp          | le DSD |
| Preferences: Components       Installed Components:       Right-clck a component for additional options.         Display       - Context Menu       1.0.3       foo_input_slot         - Colors and Fonts       - Advanced       1.0.3       foo_out_asig         - Media Library       - Advanced       1.0.3       foo_out_asig         - Media Library       - Advanced       - Advanced       - Advanced         - Networking       - Playback       - 0.5.5       foo_out_std         - Networking       - Advanced       - 0.5.5       foo_out_std         - Networking       - 1.0.4       - 0.6.5.5       foo_out_std         - Nation       - Displaye       - 0.5.5       foo_out_std         - Nation       - Networking       - 0.5.5       foo_out_std         - Nation       - 0.5.5       foo_out_std       - 0.6.5.4         - Shell Integration       - 0.5.1       - 0.6.2.2.2       foo_out_std         - SACD       - Advanced       - 0.5.3       foo_input_std       - 0.5.3         Super Audio CD Decoder       - 0.5.3       foo_input_std       - 0.5.3       foo_input_std         - SACD       - Advanced       - 0.5.3       foo_input_std       - 0.5.3       foo_input_std         - Why are some componen                                                                                                    | Playi Arti      | ist/album    |                    |      | Track        | no Title / track artist      |             |                        |                        |        |
| Components       Name       Version       Module         A Display       Context Menu       Account of the components       Notable         Colors and Fonts       Harne       Version       Module         Probability       Probability       Stable Occupt       Stable Occupt       Stable Occupt         Abum List       Harne       4.5       foo_abumilist         Probability       Probability       Stable Occupt       Stable Occupt       Stable Occupt         Abum List       Converter       1.5       foo_converter         Default User Interface       0.9.5       foo_dsp_eq         Probability       Probability       Converter       1.5         Output       Equalizer       1.0       foo_dsp_eq         foo_bord       Converter       1.2.8       Core         Version       Probability       1.2.2       foo_out_kis         Abum List       ReplayGain Scanner       2.2.2       foo_out_kis         Super Audio CD Decoder       0.5.3       foo_ap_std         Advanced       Standard Input Array       1.0       foo_input_std         Super Audio CD Decoder       0.5.3       foo_onput_std       Mathematical Apply         Why are some components       Why are                                                                                                    |                 | Preferen     | ces: Compone       | ents |              |                              |             |                        | ? <b>X</b>             |        |
| Oisplay     Ontext Menu     Default User Interface     Oolors and Ponts     Oolors and Ponts     Paylist View     Keyboard Shortcuts     Mane Version Module     Abum List     Oolor and Ponts     Paylist View     Keyboard Shortcuts     Outual Decoder     Oolor and Operating     Abum List     Outual Decoder     Oolor and Operating     Oolor and Operating     Oolor andoperating     Oolor and Operating     Oolor and Operating     Ool                                                                                                    |                 | Comp         | onents             |      | Installed co | mponents:                    | Rigi        | nt-click a component f | or additional options. |        |
| Context Interface       1.0.3       foo_input_alac         Point User Interface       0.001 stat       4.5       foo_adumist         Point User       1.0.3       foo_input_alac         Media Ubray       3.0       foo_out_asio         Album List       0.9.5       foo_ulmulst         Payback       0.95P Manager       1.0       foo_odsp.eq         Output       0.95P Manager       1.0       foo_odsp.eq         Output       1.2.2       foo_out_iss         Payback       0.95P Manager       1.0       foo_dsp.eq         Output       1.2.2       foo_out_iss       Kernel Streaming Output       1.2.2         Standard DSP Array       1.3       foo_dsp.ed         Standard DSP Array       1.3       foo_input_std         Standard DD Decoder       0.5.3       foo_input_std         Advanced       Super Audio CD Decoder       0.5.3       foo_input_secd                                                                                                    |                 | ⊿ Displa     | iy<br>intext Menu  |      | Name         |                              | Version     | Module                 |                        |        |
| Album List       4.5       foo_albumlist         Playlist View       (unknown - please apply changes to load)       (unknown - foo_out, asio         Album List       3.0       foo_cdda         Album List       0.9.5       foo_out, asio         Playback       0.9.5       foo_out, asio         Output       1.2.8       Core ter         Album List       1.2.8       Core         Album List       Replayback       Core         Output       1.2.2       foo_out_iss         Alburd List       Asio       foo_dap_eq         Shell Integration       Standard Spr Array       1.3       foo_dap_std         Standard Diput Array       1.0       foo_input_std       Super Audio CD Decoder         Advanced       Super Audio CD Decoder       0.5.3       foo_input_std                                                                                                    |                 | ⊿ · De       | fault User Interfa | ice  | ALAC Decod   | er                           | 1.0.3       | foo_input_alac         |                        |        |
| Image: Construction       Image: Construction       Image: Construction       Image: Construction         Media Library       Do Out Addo Decoder       3.0       foo_cdda         Album List       Converter       1.5       foo_cdsp_eq         Petvorking       Equalizer       1.0       foo_dsp_eq         • DSP Manager       Image: Converter       1.2.8       Core         • Output       Equalizer       1.0       foo_dsp_eq         • Shell Integration       Standard DSP Array       1.3       foo_dsp_std         • SacD       Standard Input Array       1.0       foo_input_std         • Advanced       Super Audio CD Decoder       0.5.3       foo_input_std                                                                                                    |                 |              | Colors and Font    | s    | Album List   |                              | 4.5         | foo_albumlist          |                        |        |
| - Keyboard Shortcuts       CD Autio Decoder       3.0       100_cd03         - Media Library       - Converter       1.5       fo0_converter         - Album List       - Default User Interface       0.9.5       fo0_ulsst         - Networking       - Dop Manager       1.0       fo0_cdsp_eq         - Output       - Asto       - Core       1.2.8       Core         - Asto       Standard Dsp Array       1.3       fo0_cdsp_std         - Shell Integration       - Standard Dsp Array       1.3       fo0_chsp_std         - SACD       - Standard Dsp Array       1.0       fo0_input_std         - Advanced       - Standard Input Array       1.0       fo0_input_std         - Get more components       Get more components       Get more components       Mity are some components grayed out?         Why are some components grayed out?       Install       Copy report       Get updates                                                                                                    |                 |              | Playlist View      |      | (unknown -   | please apply changes to load | ) (unknown) | foo_out_asio           |                        |        |
| A Media don'ny<br>A blom List<br>- Album List<br>- Networking<br>- Playback<br>- DSP Manager<br>- Output<br>- AS10<br>- Shell Integration<br>- Tools<br>- SACD<br>- Advanced<br>- Components<br>- Media don'ny<br>- Standard DSP Array<br>- Standard DSP Array<br>- Standard DSP A |                 | Keybo        | ard Shortcuts      |      | CD Audio De  | coder                        | 3.0         | foo_coda               |                        |        |
| • Networking       Equalizer       1.0.3       foo_dsp_eq         • DSP Manager       - Ottput       1.2.2       foo_odsp_eq         • Ottput       - Asto       Standard DSP Array       1.3       foo_dsp_std         • Tools       Standard DSP Array       1.3       foo_input_std         • SACD       Standard DSP Array       1.0       foo_input_std         • Advanced       Get more components       Super Audio CD Decoder       0.5.3       foo_input_sacd         Get more components       Why are some components grayed out?       Install       Copy report       Get updates         Why are some components       Why are some components grayed out?       OK       Cancel       Apply                                                                                                    |                 | a Media      | um List            |      | Default User | Interface                    | 0.9.5       | foo_ui_std             |                        |        |
| <ul> <li>Playback             <ul> <li>DSP Manager                 <ul> <li>Output</li></ul></li></ul></li></ul>                                                                                                    |                 | Netwo        | orking             |      | Equalizer    | Interface                    | 1.0         | foo dsp eq             |                        |        |
| Image: Image:                                                                                                    |                 | ⊿ Playb      | ack                |      | foobar2000   | core                         | 1.2.8       | Core                   |                        |        |
| - A Output<br>LASID       ReplayGain Scanner       2.2       foo_rgscan         - Shell Integration       Standard DSP Array       1.3       foo_dsp_std         - Tools       Standard DDP Array       0.0       foo_input_std         - Advanced       Super Audio CD Decoder       0.5.3       foo_input_sacd                                                                                                    |                 | - DS         | P Manager          |      | Kernel Strea | ming Output                  | 1.2.2       | foo_out_ks             |                        |        |
| Shell Integration       Standard DSP Aray       1.3       foo_dsp_std         Tools       Standard Input Array       1.0       foo_input_std         Super Audio CD Decoder       0.5.3       foo_input_sacd         Advanced       Get more components       Why are some components grayed out?       Install         Keset all       Reset page       OK       Cancel                                                                                                    |                 | <b>⊿</b> ∙0ι | itput              |      | ReplayGain S | Scanner                      | 2.2         | foo_rgscan             |                        |        |
| * Tools<br>Standard Input Array<br>Advanced<br>Super Audio CD Decoder<br>Advanced<br>(c) Super Audio CD Decoder<br>(c) Super Audio CD Decoder<br>(c) Super A                                               |                 | Shell        | Integration        |      | Standard DS  | SP Array                     | 1.3         | foo_dsp_std            |                        |        |
| Super Audio CD Decoder       0.5.3       foo_input_sacd         Advanced       Get more components       Install       Copy report         Get more components       Why are some components grayed out?       Install       Copy report         Reset all       Reset page       OK       Cancel       Apply                                                                                                    |                 | ⊿ Tools      |                    |      | Standard In  | put Array                    | 1.0         | foo_input_std          |                        |        |
| Advanced       Get more components         Why are some components grayed out?       Install         Why are some components grayed out?       OK         Cancel       Apply                                                                                                    |                 | - SA         | CD                 |      | Super Audio  | CD Decoder                   | 0.5.3       | foo_input_sacd         |                        |        |
| Get more components         Why are some components grayed out?         Install         Copy report         Get updates         Reset all         Reset page         OK         Cancel                                                                                                    |                 | - Advar      | iced               |      |              |                              |             |                        |                        |        |
| Get more components         Why are some components grayed out?         Install         Copy report         Get updates         Reset all         Reset page         OK         Cancel                                                                                                    |                 |              |                    |      |              |                              |             |                        |                        |        |
| Get more components         Why are some components grayed out?         Install         Copy report         Get updates         Reset all         Reset page         OK         Cancel                                                                                                    |                 |              |                    |      |              |                              |             |                        |                        |        |
| Get more components     Install     Copy report     Get updates       Why are some components grayed out?     Install     Copy report     Get updates       Reset all     Reset page     OK     Cancel     Apply                                                                                                    |                 |              |                    |      |              |                              |             |                        |                        |        |
| Get more components         Why are some components grayed out?         Install         Copy report         Get updates         Reset all         Reset page         OK         Cancel                                                                                                    |                 |              |                    |      |              |                              |             |                        |                        |        |
| Get more components     Install     Copy report     Get updates       Why are some components grayed out?     Install     Copy report     Get updates       Reset all     Reset page     OK     Cancel     Apply                                                                                                    |                 |              |                    |      |              |                              |             |                        |                        |        |
| Get more components     Install     Copy report       Why are some components grayed out?     Install     Copy report       Reset all     Reset page     OK     Cancel                                                                                                    |                 |              |                    |      |              |                              |             |                        |                        |        |
| Get more components     Install     Copy report     Get updates       Why are some components grayed out?     Install     Copy report     Get updates       Reset all     Reset page     OK     Cancel     Apply                                                                                                    |                 |              |                    |      |              |                              |             |                        |                        |        |
| Get more components     Install     Copy report     Get updates       Why are some components grayed out?     Install     Copy report     Get updates       Reset all     Reset page     OK     Cancel     Apply                                                                                                    |                 |              |                    |      |              |                              |             |                        |                        |        |
| Get more components     Unstall     Copy report     Get updates       Why are some components grayed out?     Install     Copy report     Get updates       Reset all     Reset page     OK     Cancel     Apply                                                                                                    |                 |              |                    |      |              |                              |             |                        |                        |        |
| Mini and Subgrinding     Install     Copy report     Get updates       Reset all     Reset page     OK     Cancel     Apply                                                                                                    |                 |              |                    |      | Cet more con | nonents                      |             |                        |                        |        |
| Reset all Reset page OK Cancel Apply                                                                                                    |                 |              |                    |      | Why are some | e components grayed out?     | 1           | nstall Copy rep        | oort Get updates       |        |
|                                                                                                    |                 |              |                    |      | Reset all    | Reset page                   |             | OK Cance               | el Apply               |        |
|                                                                                                    |                 |              |                    |      |              |                              |             |                        |                        |        |

(4) foobar2000 preference 変更許可を問うダイヤローグボックスが現れますので、すので、OKをクリックします。

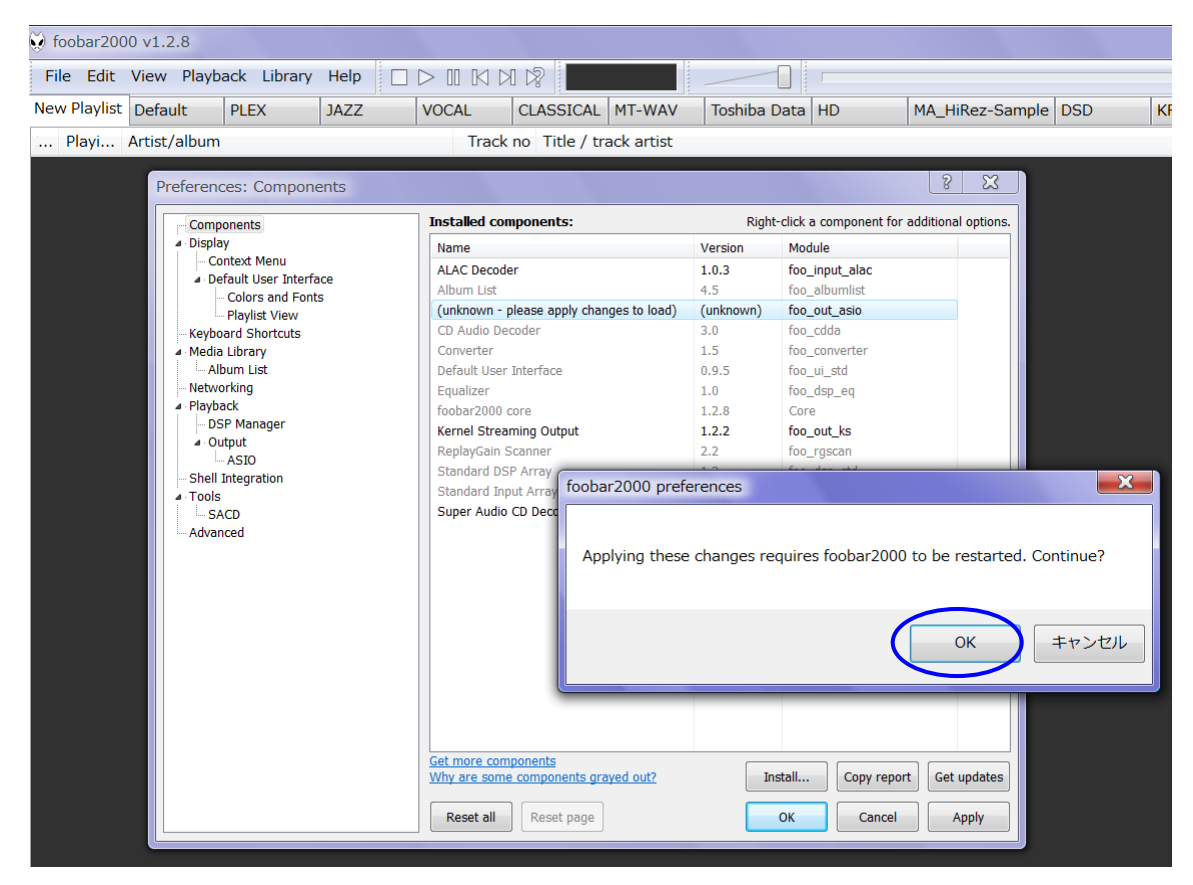

(5) foobar2000の[File]のプルダウンから [Preference] メニューの [Components] に
 <ASIO support> が追加されていることを確認し、OK をクリックしてこのダイヤローグボックスを閉じます。

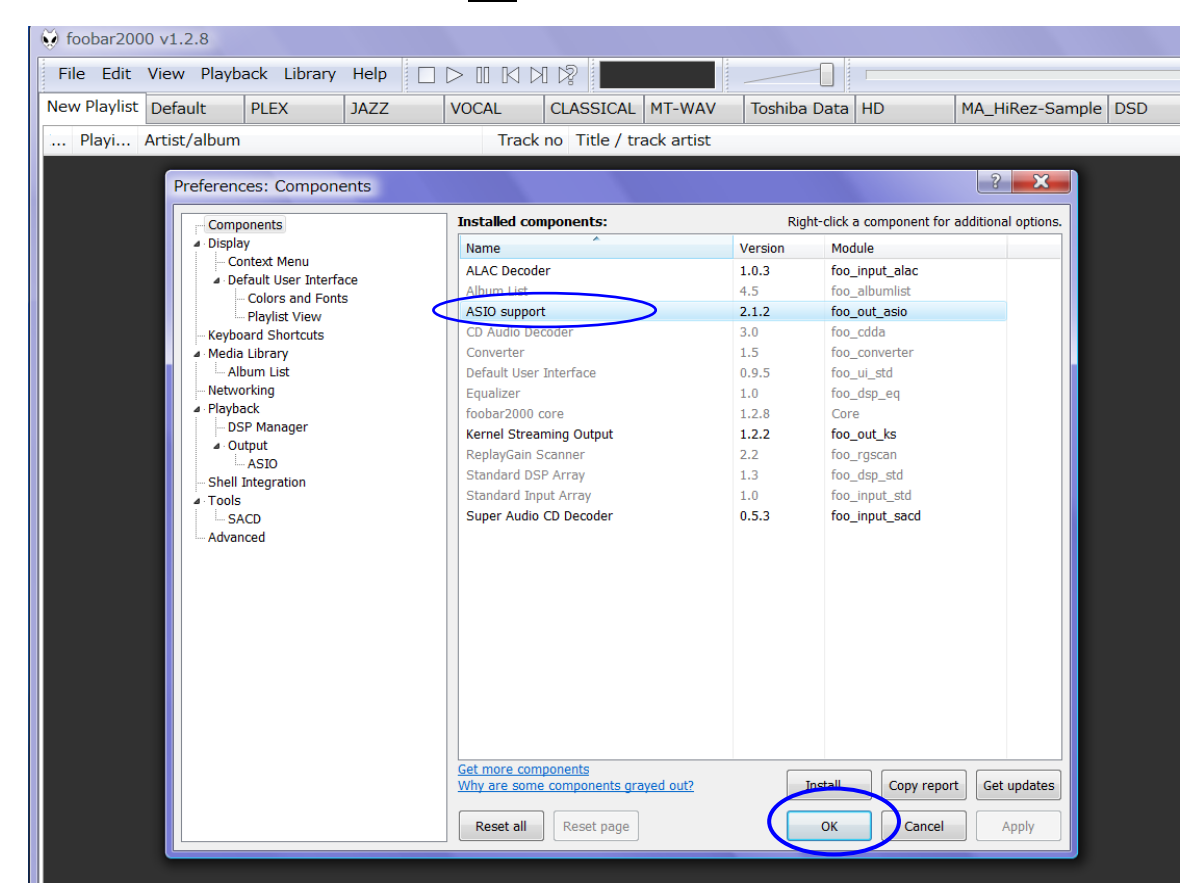

以上で、<ASIO support> のインストールは完了です。

### •Super Audio CD Decoder のインストール

(1) <u>http://sourceforge.net/projects/sacddecoder/files/foo\_input\_sacd/</u> ICP7talt

Super Audio CD Decoder の最新版< foo\_input\_sacd-0.\*.\*.zip > ( < foo\_input\_sacd-0.9.2.zip > 以降) を任意の場所にダウンロードします。

| Summary       Files       Reviews       Support       Wiki       Tickets *       Discussion         Looking for the latest version?       Download foo_input_sacd=0.9.8.zip (1.4 MB)         Home / foo_input_sacd         Name *       Modified *       Size *       Download | n Donate 🛃 Admir |
|----------------------------------------------------------------------------------------------------|------------------|
| Looking for the latest version? Download foo_input_sacd=0.9.8.zip (1.4 MB) Home / foo_input_sacd Name  Modified  Size  Down                                                                                                    |                  |
| Home / foo_input_sacd Name  Modified  Size  Down                                                                                                    |                  |
| Name  Modified  Size Down                                                                                                    |                  |
| A Darant folder                                                                                                    | loads / Week 🕈   |
| Fatent louer                                                                                                    |                  |
| foo_input_sacd=0.9.8.zip 2016=06=17 1.4 MB                                                                                                    | 2,933 💼 🛛 🗿      |
| readme.txt 2016-06-17 7.6 kB                                                                                                    |                  |

- (2) ダウンロードした < foo\_input\_sacd-0.\*.\*.zip > を解凍します。
- (3) foobar2000を起動し、[File] ⇒ [Preference] ⇒ [Component] と進み、[Install...] コマンドをクリックし、上記で解凍したホルダーの中の < foo\_input\_sacd.fb2k-component > を選んで 開く をクリックします。 Module 欄に < foo\_input\_sacd > が追加されたことを確認します。

| ···· Components                            | Installed components:                    | Rig       | ht-click a component for additional opti |
|--------------------------------------------|------------------------------------------|-----------|------------------------------------------|
| Display                                    | Name                                     | Version   | Module                                   |
| ···· Context Menu                          | Album List                               | 4 5       | foo, albumlist                           |
| <ul> <li>Default User Interface</li> </ul> |                                          | 212       | foo out asio                             |
| ···· Colors and Fonts                      | CD Audio Decoder                         | 3.0       | foo_cdda                                 |
| Playlist View                              | Converter                                | 1.5       | foo_converter                            |
| - Keyboard Shortcuts                       | Default User Interface                   | 0.05      | foo_ui_std                               |
| Media Library                              | Equalizer                                | 1.0       | foo_drp_or                               |
| ···· Networking                            | File Operations                          | 2.2.1     | foo_dsp_eq                               |
|                                            | fine operations                          | 1.2.2     | Coro                                     |
| - Dor Manager                              | Opline Tagger                            | 0.7       | for freedb2                              |
| ASIO                                       | DeplayCaip Scappor                       | 0.7       | foo_reacon                               |
| Shell Integration                          | Standard DSD Array                       | 1.2       | foo_rgscan                               |
| <ul> <li>Tools</li> </ul>                  | Standard Topy & Array                    | 1.5       | foo_usp_stu                              |
| SACD                                       |                                          | (         | for input sta                            |
| > Tagging                                  | (unknown - piease apply changes to load) | (unknown) | foo_input_sacd                           |
| Advanced                                   | ZIP/GZIP/RAR Reader                      | 1.6       | roo_unpack                               |
|                                            |                                          |           |                                          |
|                                            |                                          |           |                                          |
|                                            |                                          |           |                                          |
|                                            |                                          |           |                                          |
|                                            |                                          |           |                                          |
|                                            |                                          |           |                                          |
|                                            |                                          |           |                                          |
|                                            |                                          |           |                                          |
|                                            |                                          |           |                                          |
|                                            |                                          |           |                                          |
|                                            | Get more components                      |           |                                          |
|                                            | why are some components grayed out?      |           | Copy report Get upda                     |
|                                            |                                          |           |                                          |

#### OKをクリックして foobar2000の再起動を行ないます。

| Preferences: Components                                              |                                                             |                | ? ×                                         |
|----------------------------------------------------------------------|-------------------------------------------------------------|----------------|---------------------------------------------|
| ···· Components                                                      | Installed components:                                       | Righ           | t-click a component for additional options. |
| ✓ Display                                                            | Name                                                        | Version        | Module                                      |
| <ul> <li>✓ Oontext Menu</li> <li>✓ Default User Interface</li> </ul> | Album List                                                  | 4.5            | foo_albumlist                               |
| Colors and Fonts<br>Playlist View                                    | CD Audio Decoder                                            | 3.0            | foo_cdda                                    |
| Keyboard Shortcuts                                                   | Converter<br>Default User Interface                         | 1.5<br>0.9.5   | foo_converter<br>foo_ui_std                 |
| - Networking                                                         | Equalizer                                                   | 1.0            | foo_dsp_eq                                  |
| ✓ Playback DSP Manager                                               | File Operations<br>foobar 2000 core                         | 2.2.1<br>1.3.2 | too_tileops<br>Core                         |
| ✓ · Output                                                           | Online Tagger<br>ReplayGain Scanner                         | 0.7            | foo_freedb2<br>foo_rgscan                   |
| Shell Integration                                                    | Standard DSP Array                                          | 1.3            | foo_dsp_std                                 |
| SACD                                                                 | (unknown - please apply changes to load)                    | (unknown)      | foo_input_sacd                              |
| Advanced                                                             | ZIP/GZIP/RAR Reader                                         | 1.6            | foo_unpack                                  |
|                                                                      | foobar2000 preferences<br>Applying these changes requires f | oobar2000 to   | ×<br>be restarted. Continue?                |
|                                                                      | G<br>Why are some components grayed out?                    | Ins            | OK キャンセル<br>stall Copy report Get updates   |
|                                                                      | Reset all Reset page                                        |                | OK Cancel Apply                             |

Foo\_input\_sacd モジュールのコンポーネント名が Installed components 欄に < Super Audio CD Decoder > と正式表示されます。

| ····· Components                           | Installed components:             | Ri      | ght-click a component for add | itional op | otion |
|--------------------------------------------|-----------------------------------|---------|-------------------------------|------------|-------|
| ✓ Display                                  | Name                              | Version | Module                        |            |       |
| ··· Context Menu                           | Album List                        | 4.5     | foo albumlist                 |            |       |
| <ul> <li>Default User Interface</li> </ul> | ASIO support                      | 212     | foo_out_prio                  |            |       |
| ···· Colors and Fonts                      | ASIO support                      | 2.1.2   | foo_out_asio                  |            |       |
|                                            | CD Addio Decoder                  | 5.0     | Too_coda                      |            |       |
| Keyboard Shortcuts                         | Converter                         | 1.5     | too_converter                 |            |       |
| > Media Library                            | Default User Interface            | 0.9.5   | foo_ui_std                    |            |       |
| ···· Networking                            | Equalizer                         | 1.0     | foo_dsp_eq                    |            |       |
| <ul> <li>Playback</li> </ul>               | File Operations                   | 2.2.1   | foo_fileops                   |            |       |
| ···· DSP Manager                           | foobar2000 core                   | 1.3.2   | Core                          |            |       |
| ✓ Output                                   | Online Tagger                     | 0.7     | foo_freedb2                   |            |       |
| ASIO                                       | ReplayGain Scanner                | 2.2.1   | foo_rgscan                    |            |       |
| ···· Shell Integration                     | Standard DSP Array                | 1.3     | foo_dsp_std                   |            |       |
| <ul> <li>Tools</li> </ul>                  | Standard Input Array              | 1.0     | foo_input_std                 |            |       |
| SACD                                       | Super Audio CD Decoder            | 0.9.8   | foo input sacd                |            |       |
| > · Tagging                                | ZIP/GZIP/RAR Reader               | 1.6     | foo unpack                    |            |       |
| Advanced                                   |                                   |         |                               |            |       |
|                                            |                                   |         |                               |            |       |
|                                            |                                   |         |                               |            |       |
|                                            |                                   |         |                               |            |       |
|                                            |                                   |         |                               |            |       |
|                                            |                                   |         |                               |            |       |
|                                            |                                   |         |                               |            |       |
|                                            |                                   |         |                               |            |       |
|                                            |                                   |         |                               |            |       |
|                                            |                                   |         |                               |            |       |
|                                            | Cet more components               |         |                               |            | _     |
|                                            | Why are some components graved ou | ?       | Install Copy report           | Get upd    | lat   |
|                                            |                                   |         |                               |            |       |
|                                            | Reset all Reset page              |         | OK Cancel                     | Appl       | v     |

#### 以上で、< Super Audio CD Decoder > のインストールは完了です。OK をクリックしてこのダイヤローグボック スを閉じます。

※ foobar2000 のバージョンが古い場合、 < Super Audio CD Decoder > がインストールできず、foobar2000 を最新版にアップグレードするよう警告が出た場合は、foobar2000 の [Help] メニューで最新版のチェックをし、foobar のサイトから最新版をインストールしてください。 その後< Super Audio CD Decoder > のインストールも自動的に完結します。

### ∎foobar2000 の設定

以上のプロセスで foobar2000 での DSD64x/PCM192kHz までのハイレゾ音源再生に必要なソフトウェアのインスト ールが完了しましたので、次に foobar2000 の設定を行ないます。

(1) foobar2000 を立ち上げ、[File] ⇒ [Preference] ⇒ [Playback] と進み、 [Output] をクリックし、
 開いた[Device] のプルダウンメニューから [ASIO:foo\_dsd\_asio] を選びます。

| S foobar2000 v1.2.8                                                                                                    |                                                                                                    |
|----------------------------------------------------------------------------------------------------|----------------------------------------------------------------------------------------------------|
| File Edit View Playback Library Help 🗌 [                                                                                                    |                                                                                                    |
| New Playlist Default PLEX JAZZ                                                                                                    | VOCAL CLASSICAL MT-WAV Toshiba Data HD MA_HiRez-Sample                                                                                 |
| Playi Artist/album                                                                                                    | Track no Title / track artist                                                                                                    |
| Playi     Artist/album       Preferences: Output       Image: Components       Image: Display       Image: Concent Menu       Image: Concent Menu    < | VOCAL       CDASSICAL INT-WAY       IDSINDA Data ND       IMA_RIKe2-Sainple         Track no       Title / track artist         Pevice |
|                                                                                                    | Reset all         Reset page         OK         Cancel         Apply                                                                   |

 (2) 左フレームの [Output] の下 [ASIO] をクリックし、開いた[ASIO driver] のリストから [foo\_dsd\_asio] をダブルクリックします。

| ₩ foobar2000 v1.2.8                                                                                                    |                                                                                                    |
|----------------------------------------------------------------------------------------------------|----------------------------------------------------------------------------------------------------|
| File Edit View Playback Library Help                                                                                                    |                                                                                                    |
| New Playing Default PLEX JAZZ                                                                                                    | VOCAL CLASSICAL MI-WAV Toshiba Data HD MA_Hikez-Sam                                                                                                    |
| Playi Artist/album  Preferences: ASIO  Components Display Context Menu Dolatil User Therface Colors and Fonts Palylist Vew Keyboard Shortcuts Media Library Album List Networking Playback Playback Playback Asio Shell Integration Tools Shell Integration Tools Advanced | Track no Title / track artist         ASIO drivers         Storming         Storming         Storming         Boold asio         Row memory camer 10         MSB ASIO         Double-click an entry to activate the driver's control panel.         Run with high process priority         Custom channel mappings         ASIO ALL V2 - my channel mapping         Add New         Edit         Remove         This feature allows you to configure alternate channel mappings for your ASIO-enabled soundcards.         You may need to close and re-open the foobar/2000 preferences dialog for your newly added mappings to appear as output devices in the "output" page.         Reset all       Reset page         OK       Cancel |

(3) foo\_dsd\_asio v0.\*.\*.のダイヤローグボックスが現れますので、下図のように設定します。

| foo_dsd_asio v0.6.5-a1                    |
|-------------------------------------------|
| ASIO Driver: TUSBAudio ASIO Driver        |
| DSD Playback Method. DoP Marker 0x05/0xFA |
| PCM to DSD Method: None   Fs: DSD64       |
| DSD/PCM Transition: 0 ms                  |

- (4) X をクリックしてボックスを閉じます。
- (5) [Tools] の下の [SACD] をクリックして、ASIO Driver Mode: を[DSD] にセットします。

(6) OK をクリックして設定完了です。

foobar2000を使って QB-9DSD で存分にハイレゾ音楽再生をお楽しみください。

## AXISS

輸入発売元:アクシス株式会社 〒150-0001 東京都渋谷区神宮前2-34-27 TEL:03-5410-0071 / FAX:03-5410-0622 E-Mail: post@axiss.co.jp Web Site: www.axiss.co.jp